## Uređivanje putnog naloga

Zadnje ažurirano23/08/2023 3:48 pm CEST

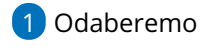

1 Odaberemo putni nalog koji želimo urediti

2 Kliknemo na status naloga (čeka obračun, obračunat, izdan, otkazan...).

3 Odaberemo Uredi.

4 Ukoliko je putni nalog već izdan, čeka obračun ili je već

obračunat/proknjižen potrebno ga je prvo otkazati. U tom se slučaju otvori

prozor na kojem odaberemo **U redu**.

5 Uredimo podatke na putnom nalogu i kliknemo na **Spremi.** 

| Službena putovanja                           |        |            |            |            |          |             |                |          |                 |                 |          | 6 4              | € ₽    |
|----------------------------------------------|--------|------------|------------|------------|----------|-------------|----------------|----------|-----------------|-----------------|----------|------------------|--------|
| X Zatvori Pregled - JOPPD topis putnh naloga |        |            |            |            |          |             |                |          |                 |                 |          |                  |        |
| + Nove Q (1) Napredua pretraga A Nadi Q      |        |            |            |            |          |             |                |          |                 |                 |          |                  |        |
|                                              |        |            |            |            |          |             | 1              |          |                 |                 |          |                  |        |
|                                              |        |            |            |            |          |             |                |          |                 | Vrijednost EUR  |          |                  |        |
| Status                                       | Broj   | izdan      | Odlazak    | Dolazak    | Br. dana | Djelatnik   | Putovanje      | Država   | Svrha putovanja | Putnih troškova | Dnevnica | Ostalih troškova | Ukupno |
| Čeka obračun                                 | 2023-1 | 21.1.2023  | 21.1.2023  | 24.1.2023  | 4        | MARA KLARIĆ | Zagreb - Pula  | Hrvatska | Sastanak        |                 | 92,93    | 75,00            | 167,93 |
| Obračunat                                    | 2022-1 | 11.11.2022 | 11.11.2022 | 14.11.2022 | 4        | MARIO MARIĆ | Zagreb - Split | Hrvatska | Sastanak        |                 | 79,63    | 66,36            | 146,00 |
| Obračunat                                    | 2022-1 | 21.11.2022 | 21.11.2022 | 23.11.2022 | 3        | MARA KLARIĆ | Zagreb - Pula  | Hrvatska | Sastanak        |                 | 79,63    | 16,59            | 96,22  |
|                                              |        |            |            |            |          |             |                |          |                 |                 |          |                  | 410,15 |